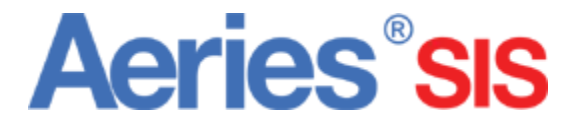

# Gradebook

Add Students To Gradebook Tutorial 5

## **Add/Drop Students**

You will need to add your students to your gradebooks. These students are rostered to you from your central office. Whenever you have a student added or dropped from your rosters the "Add/Drop Students" button on your dashboard will become red.

| Aeries <sup>®</sup> SI | S Gradebook                        | adebook 2013-2014 Screaming Eagle High School |                                     |               |  |  |
|------------------------|------------------------------------|-----------------------------------------------|-------------------------------------|---------------|--|--|
|                        |                                    | 🏭 Tiles 🗮 Lis 🎟 Table                         |                                     |               |  |  |
|                        | Add Gradebook Mass Add Grad        | Add/Drop Students                             | Link Gradebooks Copy Gradebook      |               |  |  |
|                        | Current Gradebooks                 | Edit Scores By                                | Functions                           |               |  |  |
|                        | 1 - IB US Hist - Spring            | Class Assignment Student                      | Manag Gredebook Add Assignment      |               |  |  |
|                        | 2 - IB US Hist - Spring            | Class Assignment Student                      | Manage Gradebook                    |               |  |  |
|                        | 3 - 2nd Sem Adv Algebra CP - Sprin | ng Class Assignment Student                   | Manage Gradebook Add As ignment     |               |  |  |
|                        | 3 - Hon World Hst - Spring         | Class Assignment Student                      | Manage Gradebook Add Assign         |               |  |  |
|                        | 3 - IB Span HL 2 - Spring          | Class Assignment Student                      | Manage Gradebook   Add Assign Click | k here to get |  |  |
|                        | 4 - Hon World Hst - Spring         | Class Assignment Student                      | Manage Gradebook   Add Assign Start | ed            |  |  |
|                        | 6 - Hon World Hst - Spring         | Class Assignment Student                      | Manage Gradebook Add Assignment     |               |  |  |
|                        | Past Gradebooks                    | Edit Scores By                                | Functions                           |               |  |  |
|                        | 1 - IBHstAm2/HEcCv - Fall          | Class Assignment Student                      | Manage Gradebook   Add Assignment   |               |  |  |
|                        | 2 - IBHstAm2/HEcCv - Fall          | Class Assignment Student                      | Manage Gradebook Add Assignment     |               |  |  |
|                        |                                    |                                               |                                     |               |  |  |

### **Enters/Leaves Window**

Click here to Select gradebook. Gradebook should become highlighted green & the roster in the window will change accordingly. **NOTE:** Remember your rosters should already be assigned by your central office.

| Enters                                                           | Action       | Stu ID       | Name              | Sex | Grd               | Start Date | End Da  |
|------------------------------------------------------------------|--------------|--------------|-------------------|-----|-------------------|------------|---------|
| 0 - Simple Gradebook - Year                                      | 0 - Simple ( | Gradebook (7 | 1964976) - Year   |     |                   |            |         |
| 3 - IB Span HL 2 - Spring                                        |              | 99400156     | Baca, Jason       | М   | 12                | 8/26/2013  | 8/22/20 |
| Leaves                                                           |              | 99400318     | Brown, Gloria     | F   | 12                | 8/26/2013  | 8/22/20 |
| 1 - IB US Hist - Spring                                          |              | 99400371     | Calucag, Thais    | F   | 12                | 8/26/2013  | 8/22/20 |
| 3 - Hon World Hst - Spring                                       |              | 99400723     | Elhadary, Brian   | М   | 12                | 8/26/2013  | 8/22/20 |
| 4 - Hon World Hst - Spring                                       |              | 99400839     | Flores, Desiree   | F   | 12                | 8/26/2013  | 8/22/20 |
| 6 - Hon World Hst - Spring                                       |              | 99400959     | Godina, Jennifer  | F   | 12                | 8/26/2013  | 8/22/20 |
| << 1 - IBHstAm2/HEcCv - Fall >>                                  |              | 99401002     | Gonzalez, Steve   | М   | 12                | 8/26/2013  | 8/22/20 |
| << 3 - Hon World Hst - Fall >>                                   |              | 99401009     | Gotto, James      | М   | 12                | 8/26/2013  | 8/22/20 |
| << 4 - Hon World Hst - Fall >><br><< 6 - Hon World Hst - Fall >> |              | 99401036     | Gruettner, Jesse  | М   | 12                | 8/26/2013  | 8/22/20 |
|                                                                  |              | 99401062     | Guzman, Leticia   | F   | 12                | 8/26/2013  | 8/22/20 |
|                                                                  |              | 99401313     | Kalil, Stacey     | F   | 12                | 8/26/2013  | 8/22/20 |
|                                                                  |              | 99401436     | Lewis, Ernest     | М   | 12                | 8/26/2013  | 8/22/20 |
| ou can quickly add all                                           |              | 99401727     | Miranda, Ruben    | M   | 12                | 8/26/2013  | 8/22/20 |
| tudents by selecting                                             |              | 99401828     | Negrete, Justin   | D   | Don't forget to   |            | SAVE    |
| Add All Students"                                                |              | 99401956     | Parslow, Jonathan | М   | M 12 8/26/2013 8/ |            |         |

If students are dropped from your roster you will be notified and will see a gradebook under "Leave

#### Manage Assignments

1 - Simple Gradebook - Year

Class Assignment

nment Student

Manage Gradebook Add Categories

To manage students you may select "Manage Gradebook" from Dashboard view.

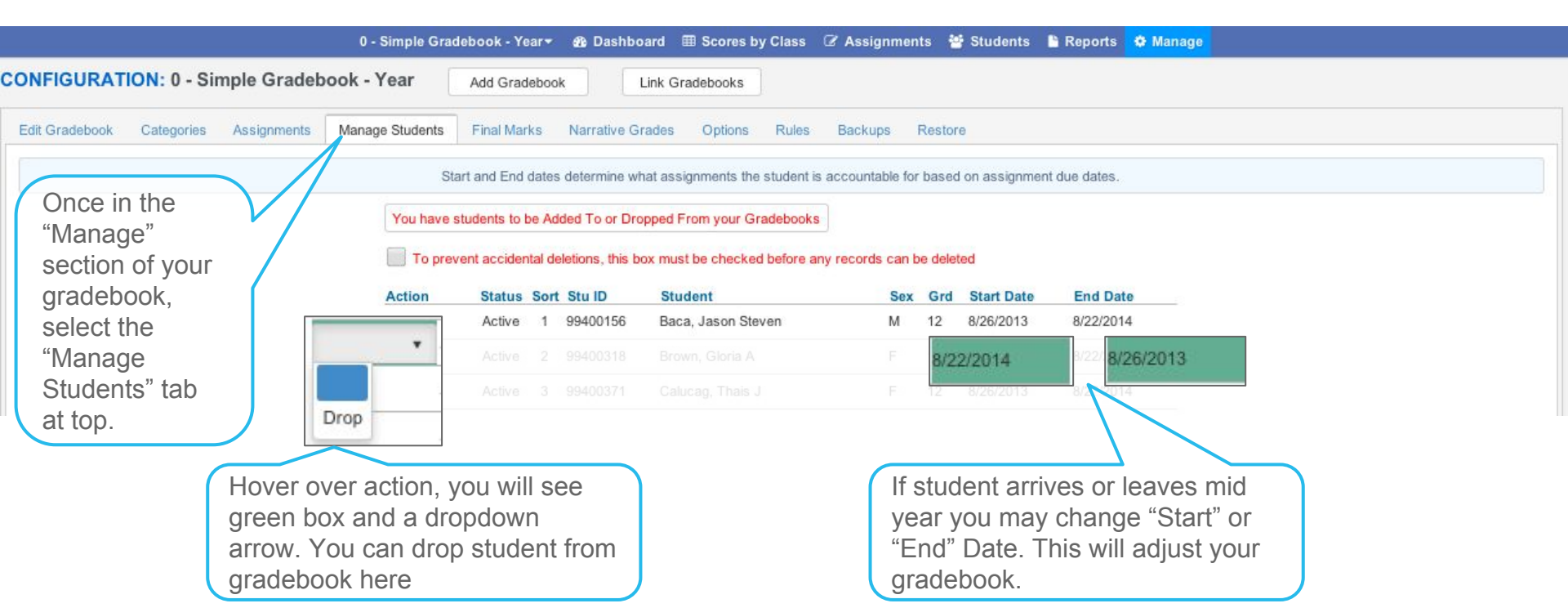

**Aeries**<sup>®</sup>SIS

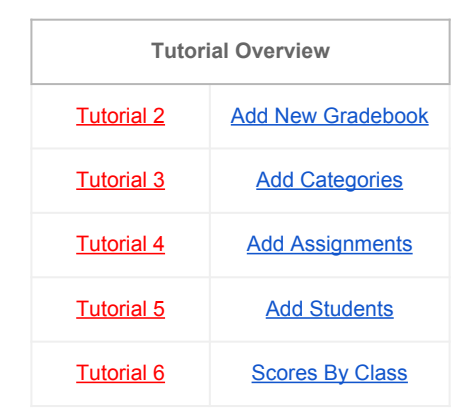

# Gradebook

#### **Completed: Tutorial 5 -** Add Students To Gradebook

Click Here to Go to Next Tutorial: Scores By Class